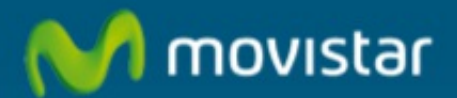

# Cómo cambiar la contraseña de la cuenta administradora de Movistar.

## Cómo cambiar la contraseña de la cuenta administradora de Movistar.

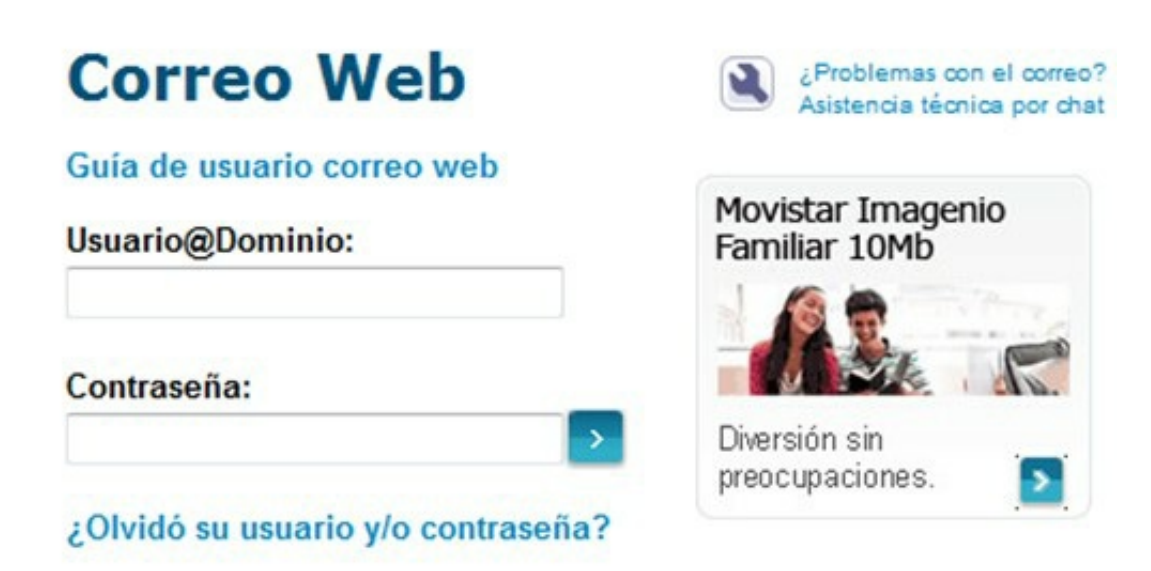

En este manual de ayuda aprenderemos a cambiar la contraseña de la cuenta administradora desde la web de Movistar.

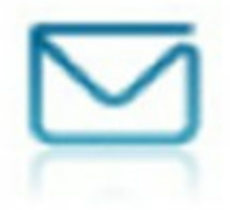

Para poder cambiar la contraseña de la cuenta principal debemos conocer tanto el usuario como la contraseña.

Si no recordamos la contraseña, o nos da el error de contraseña incorrecta, podemos regenerarla. Para ello, podemos consultar la siguiente ayuda.

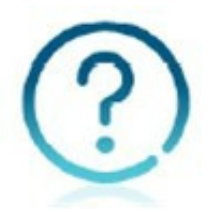

#### Cómo regenerar la contraseña de la cuenta administradora de Movistar

Si accedemos por <u>www.movistar.es</u>, en el acceso a Panel de Control hacemos clic en "Utiliza tu cuenta de correo principal":

| dentificate con tu usuario de movistar.es                              | Identificate con tu cuenta de correo Movistar                                                       |
|------------------------------------------------------------------------|----------------------------------------------------------------------------------------------------|
| Usuario y contraseña que empleas para ver tu<br>actura de Movistar Fjo | Puedes utilizar tu cuenta de correo @movistar.es,<br>@telefonica.net, @infonegocio.com ó @midominio |
| Tipo de documento:                                                     | Utiliza tu cuenta de correo principal                                                               |
| NIF                                                                    |                                                                                                    |
| NIF(Introduce NIF)                                                     |                                                                                                    |
| Contraseña                                                             |                                                                                                    |
| Acceder                                                                |                                                                                                    |
| te omdado mi usuano y/o contrasena<br>Accede con DNIe                  |                                                                                                    |
| Registrate en movistar es                                              |                                                                                                    |

Y una vez abierto el Panel de Control.

| Panel de                                                    | Cor     |
|-------------------------------------------------------------|---------|
| ÁREA PRIVADA > PANEL DE                                     | CONTROL |
| Usuario@Dominio o<br>Usuario Movistar:<br>asistente@movista | Activ   |
| Contraseña:                                                 | 3 El P  |
|                                                             | Dar     |

En el 1 introducimos nuestro usuario, será una cuenta de correo con un formato similar a: nombredeusuario@movistar.es

En el 2 escribimos la contraseña de la cuenta y pulsamos la tecla "Intro" o el botón 3.

Al acceder al Panel de Control con el usuario administrador nos mostrará todos los servicios que tenemos activos además de tener acceso a la gestión de cada uno de ellos.

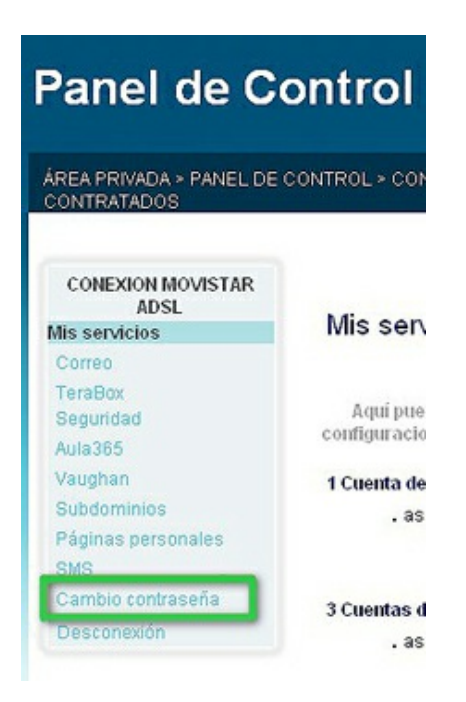

En la parte de "Mis servicios" seleccionamos la opción "**Cambio** contraseña".

Nos aparecerá una página donde escribiremos la contraseña nueva.

| Cambio de contraseña                                                                                                    | a                                                                                                    |
|----------------------------------------------------------------------------------------------------|----------------------------------------------------------------------------------------------------|
| Introduzca la nueva contraseña                                                                                                    |                                                                                                    |
| Contraseña* de Administrador                                                                                                    | Confirmar contraseña de Administrador                                                                             |
| (*) Nota:<br>- La contraseña debe tener en<br>- El Usuario será responsable<br>robustas, esto es, cifras, letras (e<br>puntuación y caracteres especiale | tre 8 y 15 caracteres.<br>de escoger como Claves de Acceso contrasei<br>xcepto ñ y vocales acentuadas), signos de |

puntuación y caracteres especiales, dificiles de adivinar. En especial, el Usuario evitará escoger palabras del diccionario, palabras que estén relacionadas con él mismo (nombre de familiar, domicilio, fecha de nacimiento, etc.) o sencillas de adivinar (combinaciones de nombres con meses, prefijos y sufijos, etc.). Las Claves no podrán ser palabras, expresiones o conjuntos gráfico-denominativos malsonantes, injuriosos, coincidentes con marcas, nombres comerciales, rótulos de establecimientos, denominaciones sociales, expresiones publicitarias, nombres y seudónimos de personajes de relevancia pública o famosos para cuya utilización el Usuario no esté autorizado y, en general, contrarios a la ley o a las exigencias de la moral y buenas costumbres generalmente aceptadas.

- Se distingue entre mayúsculas y minúsculas. Cuando escriba la clave debe respetar el uso de las mayúsculas y las minúsculas.

La contraseña debe tener entre 8 y 15 caracteres. Por seguridad, utilizaremos contraseñas robustas, es decir, cifras, letras (excepto ´ñ´, 'ç´ y vocales acentuadas), signos de puntuación y caracteres especiales. Recuerda que se distingue entre mayúsculas y minúsculas. Según vamos introduciendo la contraseña nos va indicando si la contraseña es robusta.

| troduzca la nueva contraseña |                                       |
|------------------------------|---------------------------------------|
| Contraseña* de Administrador | Confirmar contraseña de Administrador |
|                              |                                       |

La fortaleza de tu contraseña debe ser "Alta".

Si no introducimos una contraseña robusta, no nos dejará cambiar la contraseña y nos dará un error como este:

| La contraseña introducida no tiene el formato correcto. Por favor, introdú | zcala de nuevo.  |
|----------------------------------------------------------------------------|------------------|
| · La contrasena introducida no dene enformato correcto. Por lavor, introdu | Icala de livevo. |

Mientras no nos indique que la contraseña es robusta, no la cambiaremos; debemos ver:

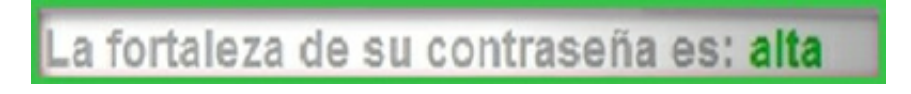

Si la contraseña que hemos puesto nos indica que es robusta, pulsamos en la opción "aceptar":

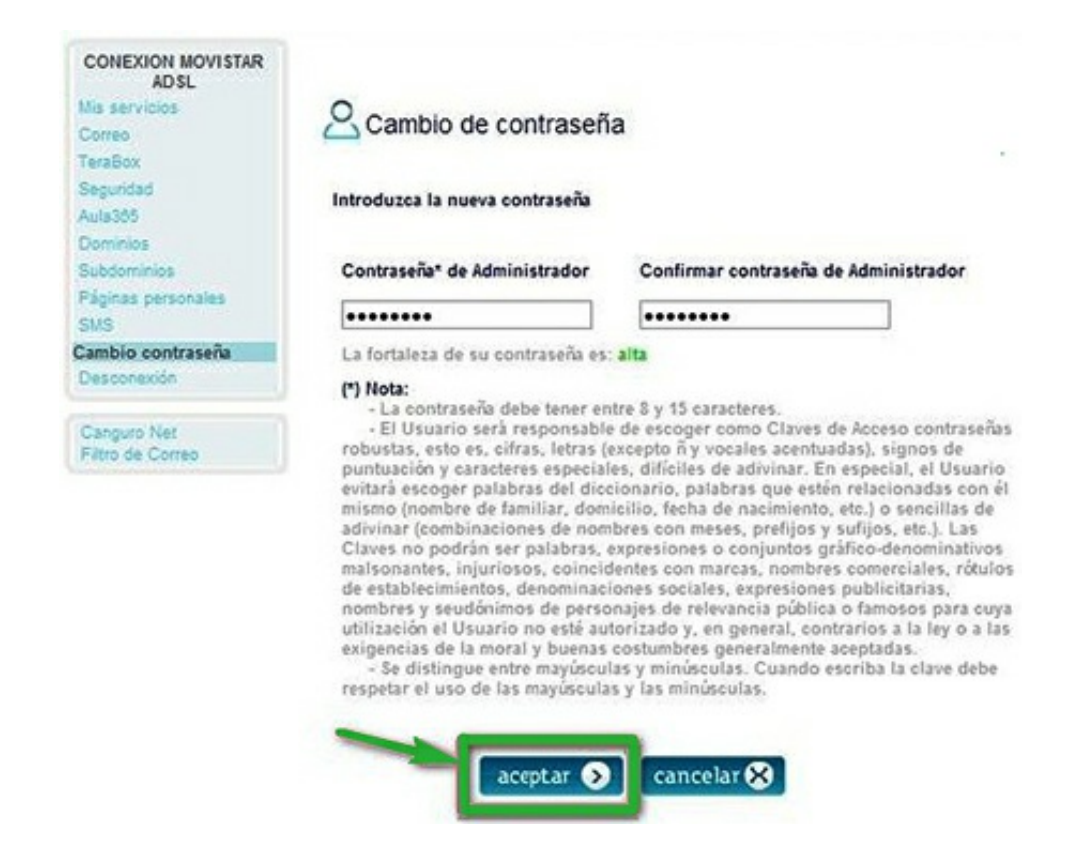

Después de pulsar "aceptar", esperamos un poco. Si el cambio se realiza bien, saldrá un mensaje como este:

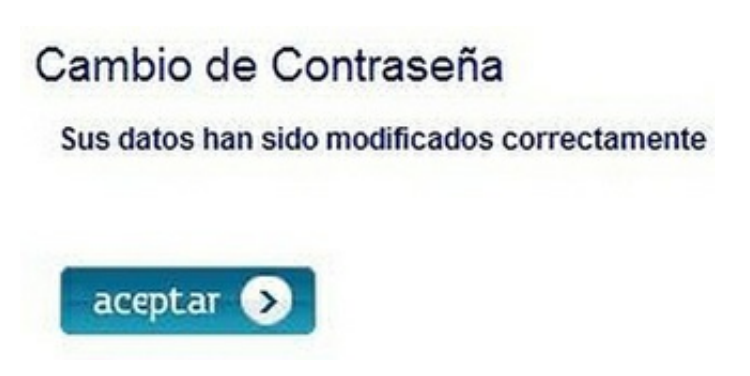

Pulsamos "aceptar" y ahí termina el proceso de cambio de contraseña. Con estos sencillos pasos hemos cambiado la contraseña de la cuenta administradora. Tenemos que acceder con la nueva contraseña tanto a la cuenta, como al Panel de control.

Aprovechamos también para informarte de que dispones de un servicio de CHAT para que puedas consultar con nuestro departamento técnico todas las dudas adicionales que te pueda plantear el servicio.

#### Pincha aquí

Asimismo, ahora puedes solicitar la resolución de tus problemas técnicos

enviando un SMS (desde un móvil de Movistar) al 1002 indicando el número afectado y una breve descripción de tu problema; si es necesario, nosotros te llamamos. Por ejemplo, suponiendo que tu línea de teléfono sea 99999999 y tengas un problema con el envío de correos electrónicos, puedes enviar un SMS al 1002 con el texto: 999999999 No puedo enviar correos.

Adicionalmente, puedes acceder a nuestros foros técnicos donde podrás informarte de todo lo relacionado con nuestros productos y servicios y, si lo necesitas, nuestros moderadores técnicos podrán ayudarte en caso de que lo solicites.

### Pincha aquí

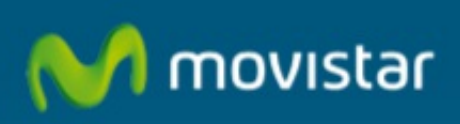

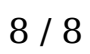